# Jak aktivovat datový roaming v zařízení Vodafone Mobile Wi-Fi R219t

- do zařízení vložte SIM kartu s aktivním datovým tarifem a připojte zařízení k Vašemu PC, notebooku nebo chytrému mobilnímu telefonu prostřednictvím Wi-Fi
- název Wi-Fi sítě (SSID) a heslo pro přihlášení do Wi-Fi sítě (WiFi-KEY) naleznete na štítku pod baterií zařízení \*

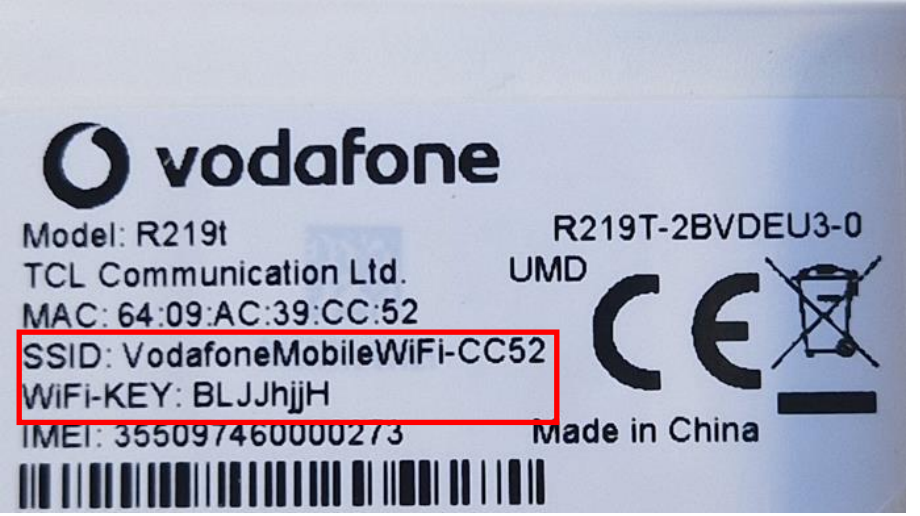

- na svém počítači, notebooku nebo chytrém mobilním telefonu spusťte webový prohlížeč (např. Microsoft Edge, Google Chrome)
- do adresního řádku zadejte: 192.168.0.1 a stiskněte Enter
- otevře se stránka s uživatelským rozhraním (WebUI)

# \* platí v případě, kdy nebylo změněno uživatelem

| 😒 WhatsApp               | × 🚺 Vodafone                          | ×        | +                                                                                                    | $\checkmark$ | -        | đ | × |
|--------------------------|---------------------------------------|----------|----------------------------------------------------------------------------------------------------|--------------|----------|---|---|
| ← → C ① ▲ N              | ezabezpečeno   192.168.0.1/index.html |          |                                                                                                    | G 🖻 🕁        | *        |   | : |
| 🛄 Spravované záložky 🛛 G | Google 🍯 Překladač LINDAT 🛭 ᡇ DeepL T | ranslate | 👔 iDNES.cz 🗴 Seznam 🔢 Blesk.cz 🏟 Mobil 🚿 MobilMania.cz 😨 mobilenet.cz 🔄 SMARTmania.cz 😰 GSMArena 🔇 OFS Beroun 🔇 Sportovní výsledky 🔇 TJ Stašov 😭 Facebook | 😏 Twitter 🔞  | Instagra | m | * |

čeština 🛛 🖌 Nápověda 🛛 Přihlášení

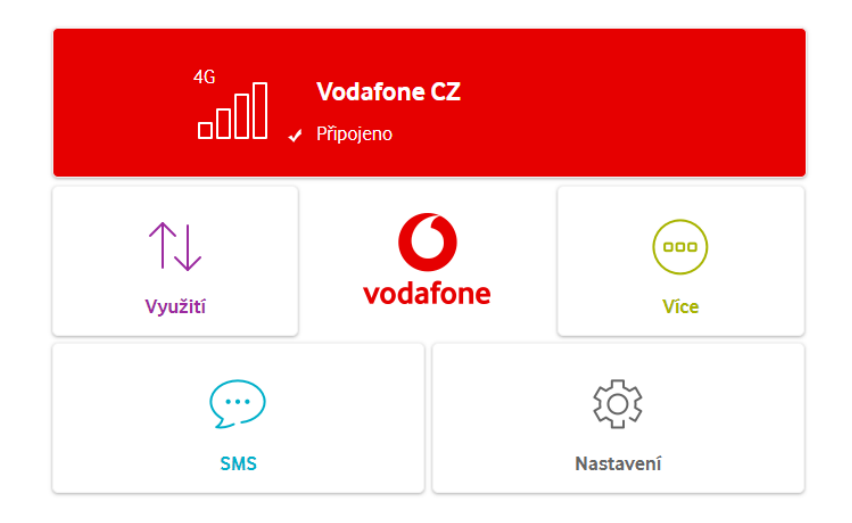

#### 👯 💁 🕫 🖉 🗷 🗟 😰 🧃 🖉 🥌 🔗 🖺

### - Klikněte na Přihlášení

| C O A Neutoproteine 192.188.01.Induction     C Goode A Neutoproteine 192.188.01.Induction     C Stature A Neutoproteine 192.188.01.Induction     C Stature A Neutoproteine 192.188.01.Induct     C Stature A Neutoproteine 192.188.01.Induct     C Stature A Neutoprot | 😒 WhatsApp                                   | × 🚺 Vodafone                 | ×               | +        |          |            |               |                 |                  |               |          |                 |                   |               |            |          | $\sim$ | -         | ٥ |  |
|----------------------------------------------------------------------------------------------------|----------------------------------------------|------------------------------|-----------------|----------|----------|------------|---------------|-----------------|------------------|---------------|----------|-----------------|-------------------|---------------|------------|----------|--------|-----------|---|--|
| Forward zákdy © Google Pedatadz LUNDAT O Depal Tandare ; DNESC S senam P Mobil & Mobil & Mobil | $\leftrightarrow$ $\circ$ $\circ$ $\diamond$ | Nezabezpečeno   192.168.0.1/ | /index.html     |          |          | _          |               |                 | _                | _             | _        |                 |                   |               |            | GĖ       | ☆      | * 0       |   |  |
| čeština - Napověda Přihušení                                                                                                    | Spravované záložky G                         | Google 🔄 Překladač LINDAT    | DeepL Translate | iDNES.cz | S Seznam | B Blesk.cz | : Mobil       | 🚿 MobilMania.cz | z 🕐 mobilenet.cz | SMARTmania.cz | GSMArena | OFS Beroun      | Sportovní výsledk | y 🔇 TJ Stašov | 😯 Facebook | y Twitte | r 🔞 I  | Instagram |   |  |
| 4G       Vodafone CZ         □□□□       ✓ Připojeno         ↓↓       ↓↓         vužiti       ↓↓         ↓↓       ↓↓         ↓↓       ↓↓         ↓↓       ↓↓         ↓↓       ↓↓         ↓↓       ↓↓         ↓↓       ↓↓         ↓↓       ↓↓         ↓↓       ↓↓         ↓↓       ↓↓         ↓↓       ↓↓         ↓↓       ↓↓         ↓↓       ↓↓         ↓↓       ↓↓         ↓↓       ↓↓         ↓↓       ↓↓         ↓↓       ↓↓         ↓↓       ↓↓         ↓↓       ↓↓         ↓↓       ↓↓         ↓↓       ↓↓         ↓↓       ↓↓         ↓↓       ↓↓         ↓↓       ↓↓         ↓↓       ↓↓         ↓↓       ↓↓         ↓↓       ↓↓         ↓↓       ↓↓         ↓↓       ↓↓         ↓↓       ↓↓         ↓↓       ↓↓         ↓↓       ↓↓         ↓↓       ↓↓         ↓↓                                                                                                    |                                              |                              |                 |          |          |            |               |                 |                  |               | češ      | śtina 🕶   Nápov | věda Přihlášení   |               |            |          |        |           |   |  |
| 4G       Vodafone CZ         Přípojeno         Image: SMS                                                                                                    |                                              |                              |                 |          |          |            |               |                 |                  |               |          |                 | 1                 |               |            |          |        |           |   |  |
| 4G       Vodafone CZ         □□□□       Připojeno         ↓↓       ↓↓         využití       ↓↓         ↓↓       ↓↓         ↓↓       ↓↓         ↓↓       ↓↓         ↓↓       ↓↓         ↓↓       ↓↓         ↓↓       ↓↓         ↓↓       ↓↓         ↓↓       ↓↓         ↓↓       ↓↓         ↓↓       ↓↓         ↓↓       ↓↓         ↓↓       ↓↓         ↓↓       ↓↓         ↓↓       ↓↓         ↓↓       ↓↓         ↓↓       ↓↓         ↓↓       ↓↓         ↓↓       ↓↓         ↓↓       ↓↓         ↓↓       ↓↓         ↓↓       ↓↓         ↓↓       ↓↓         ↓↓       ↓↓         ↓↓       ↓↓         ↓↓       ↓↓         ↓↓       ↓↓         ↓↓       ↓↓         ↓↓       ↓↓         ↓↓       ↓↓         ↓↓       ↓↓         ↓↓       ↓↓         ↓↓       ↓↓         ↓↓                                                                                                    |                                              |                              |                 |          |          |            |               |                 |                  |               |          |                 |                   |               |            |          |        |           |   |  |
| 4G       Vodafone CZ         ✓       Připojeno         ✓       ✓         ✓       ✓         ✓       ✓         ✓       ✓         ✓       ✓         ✓       ✓         ✓       ✓         ✓       ✓         ✓       ✓         ✓       ✓         ✓       ✓         ✓       ✓         ✓       ✓         ✓       ✓         ✓       ✓         ✓       ✓         ✓       ✓         ✓       ✓         ✓       ✓         ✓       ✓         ✓       ✓         ✓       ✓         ✓       ✓         ✓       ✓         ✓       ✓         ✓       ✓         ✓       ✓         ✓       ✓         ✓       ✓         ✓       ✓         ✓       ✓         ✓       ✓         ✓       ✓         ✓       ✓         ✓       ✓         ✓       ✓                                                                                                    |                                              |                              |                 |          |          |            |               |                 |                  |               |          |                 |                   |               |            |          |        |           |   |  |
| 4G       Vodafone CZ         Připojeno         ↓       ↓         Využití       ↓         ↓       ↓         Využití       ↓         ↓       ↓         ↓       ↓         Využití       ↓         ↓       ↓         ↓       ↓         ↓       ↓         ↓       ↓         ↓       ↓         ↓       ↓         ↓       ↓         ↓       ↓         ↓       ↓         ↓       ↓         ↓       ↓         ↓       ↓         ↓       ↓         ↓       ↓         ↓       ↓         ↓       ↓         ↓       ↓         ↓       ↓         ↓       ↓         ↓       ↓         ↓       ↓         ↓       ↓         ↓       ↓         ↓       ↓         ↓       ↓         ↓       ↓         ↓       ↓         ↓       ↓         ↓       ↓                                                                                                    |                                              |                              |                 |          |          |            |               |                 |                  |               |          |                 |                   |               |            |          |        |           |   |  |
| Image: Constant of the second second se     |                                              |                              |                 |          |          |            | <sup>4G</sup> | Vodaf           | one CZ           |               |          |                 |                   |               |            |          |        |           |   |  |
| Image: system   Využití     Image: system   Využití     Image: system     Image: system <td< td=""><td></td><td></td><td></td><td></td><td></td><td></td><td></td><td>🗆 🖌 Připojen</td><td>0</td><td></td><td></td><td></td><td></td><td></td><td></td><td></td><td></td><td></td><td></td><td></td></td<>                                                                                                    |                                              |                              |                 |          |          |            |               | 🗆 🖌 Připojen    | 0                |               |          |                 |                   |               |            |          |        |           |   |  |
| Využití     Využití     Vice     Vice     Vice     Nastavení                                                                                                    |                                              |                              |                 |          |          | $\uparrow$ |               |                 | 0                |               | 000      |                 |                   |               |            |          |        |           |   |  |
| Využití     Vice       Image: SMS     Vice                                                                                                    |                                              |                              |                 |          |          |            | $\checkmark$  |                 |                  |               |          |                 |                   |               |            |          |        |           |   |  |
| ننSMSNastavení                                                                                                    |                                              |                              |                 |          |          | Vy         | užití         |                 | odarone          |               | Vice     |                 |                   |               |            |          |        |           |   |  |
| SMS     Nastavení                                                                                                    |                                              |                              |                 |          |          |            | <i>(</i>      |                 |                  | ~~~~          |          |                 |                   |               |            |          |        |           |   |  |
| SMS Nastavení                                                                                                    |                                              |                              |                 |          |          |            | 2-            |                 |                  | ۲ <u></u>     |          |                 |                   |               |            |          |        |           |   |  |
|                                                                                                    |                                              |                              |                 |          |          |            | SMS           | 1               |                  | Nastaven      | lÍ       |                 |                   |               |            |          |        |           |   |  |

#### 📲 💁 💽 🧀 🖾 🗐 😰 👘 🗐 🧧 👼 🦧 🖺

### - Do pole Heslo zadejte admin a klikněte na Přihlášení

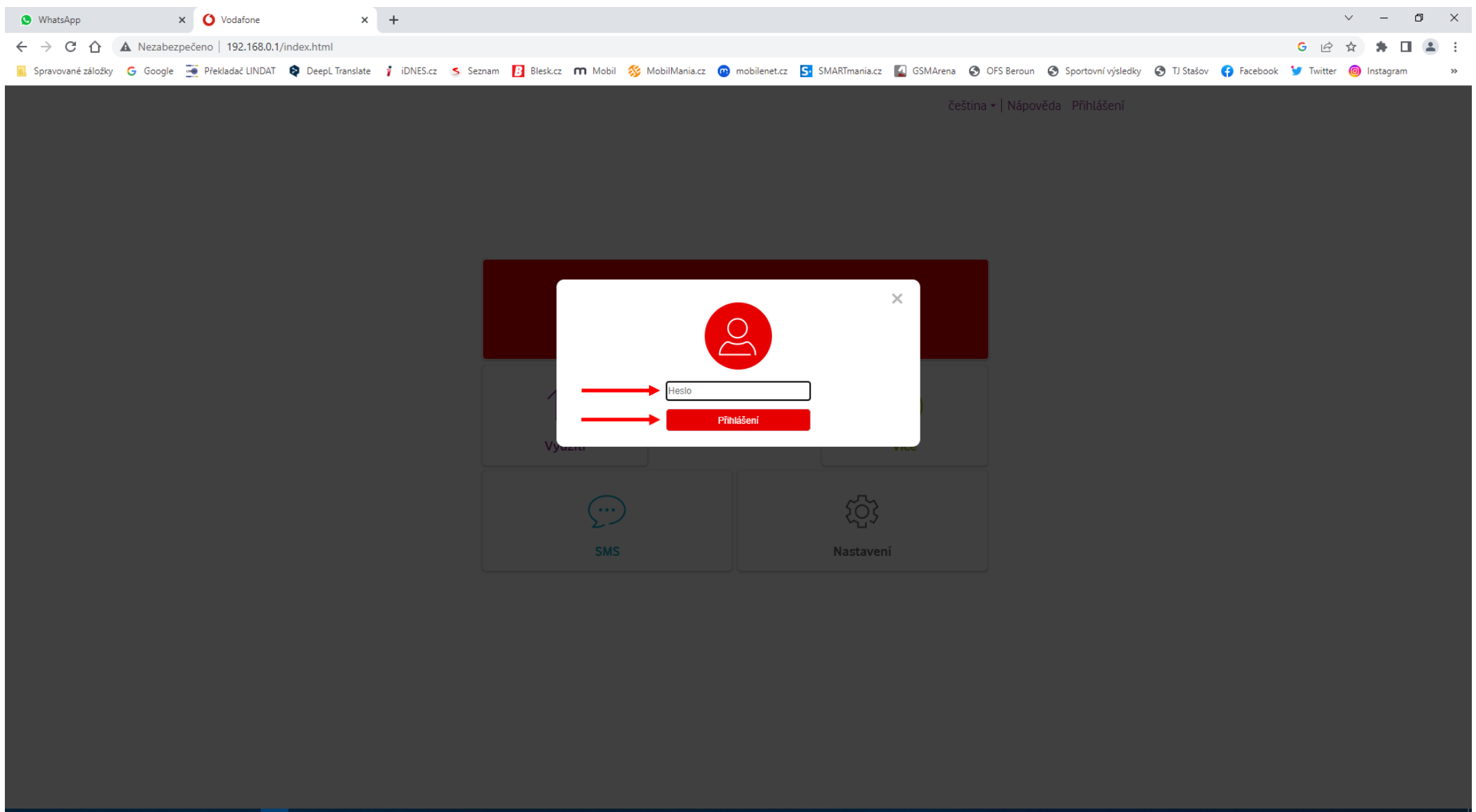

#### 👯 💁 🛯 🤌 XI 🗷 🔒 🖄 🧕 📷 🤻 🖺

### - Klikněte na Nastavení

| 🔇 WhatsApp                                    | ×             | O Vodafone          | ×               | +              |                 |            |                 |                |               |            |              |                    |             |            |           | $\sim$ | -          | ٥ | ×  |
|-----------------------------------------------|---------------|---------------------|-----------------|----------------|-----------------|------------|-----------------|----------------|---------------|------------|--------------|--------------------|-------------|------------|-----------|--------|------------|---|----|
| $\leftrightarrow$ $\rightarrow$ C $\triangle$ | A Nezabezpeče | eno   192.168.0.1/i | ndex.html       |                |                 |            |                 |                |               |            |              |                    |             |            | GĖ        | ☆      | <b>*</b> E |   | :  |
| Spravované záložky                            | 🖌 Ġ Google 🔙  | Překladač LINDAT    | DeepL Translate | 👔 iDNES.cz 🏾 🍮 | Seznam 🖪 Blesk. | cz 🕅 Mobil | 炎 MobilMania.cz | 👝 mobilenet.cz | SMARTmania.cz | 🚺 GSMArena | S OFS Beroun | Sportovní výsledky | 🚯 TJ Stašov | 🚯 Facebook | 😏 Twitter | 🙆 In   | stagram    | n | >> |

čeština 🕶 🛛 Nápověda 🛛 Odhlásit se

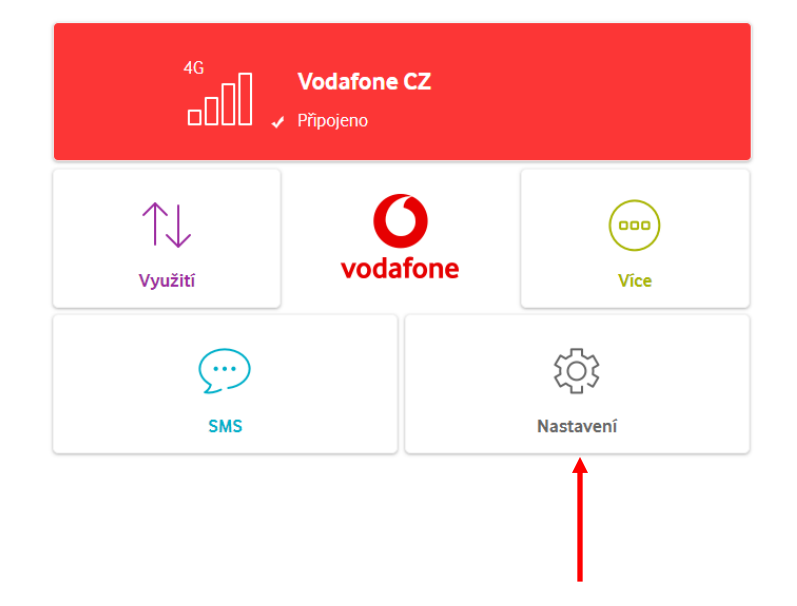

#### 👯 💁 💽 🖉 🗷 🗐 😰 👘 🖉 🧧 🛤 🤻 🖺

## - Klikněte na Režim připojení

| 🔇 WhatsApp         | × 🚺 Vodafone                  | ×                     | +                                                |            |            |         |                                                                                                    |                                      |                                                                                                    |                        |                                           |                    |             |            |           | $\sim$     | -        | ٥ | ×  |
|--------------------|-------------------------------|-----------------------|--------------------------------------------------|------------|------------|---------|----------------------------------------------------------------------------------------------------|--------------------------------------|----------------------------------------------------------------------------------------------------|------------------------|-------------------------------------------|--------------------|-------------|------------|-----------|------------|----------|---|----|
| ← → C ☆            | A Nezabezpečeno   192.168.0.1 | /default.html#setting | gs/settings.htn                                  | nl         |            |         |                                                                                                    |                                      |                                                                                                    |                        |                                           |                    |             |            | GĖ        | ☆          | * C      |   | :  |
| Spravované záložky | Ġ Google 🔄 Překladač LINDAT   | 😫 DeepL Translate     | 👔 iDNES.cz                                       | 🍮 Seznam   | B Blesk.cz | m Mobil | % MobilMania.cz                                                                                                    | 💿 mobilenet.cz                       | SMARTmania.cz                                                                                                    | GSMArena               | OFS Beroun                                | Sportovní výsledky | S TJ Stašov | 🚯 Facebook | 😏 Twitter | <b>0</b> I | nstagram |   | ** |
|                    |                               |                       |                                                  |            |            |         |                                                                                                    |                                      |                                                                                                    | češ                    | ština 🕶   Nápově                          | éda Odhlásit se    |             |            |           |            |          |   |    |
|                    |                               | (                     |                                                  |            |            |         |                                                                                                    |                                      |                                                                                                    |                        | 습 4G 🔐                                    | i 🖈 🌐 🔋            |             |            |           |            |          |   |    |
| <                  |                               | SN                    | 1S<br>repřečteno z 0<br>+ No<br>+ V <sup>o</sup> | ová zbráva |            |         | Nastavení připo<br>Nastavení připo<br>Nastavení přihl<br>Správa profilů<br>Nastavení kódu<br>Režim připojen<br>Režim sítě<br>Pokročilá nasta<br>Zabezpečení<br>O produktu | ojení Wi-Fi<br>ašování<br>J PIN<br>í | >         >         >         >         >         >         >         >         >         >         >         >         >         >         >         >         >         >         >         >         >         >         >         >         >         >         >         >         >         >         >         >         >         >         >         >         >         >         >         >         >         >         >         >         >         >         >         >         >         >         >         >         >         >         >         > <td< th=""><th>Vie<br/>Alt<br/>US<br/>DN</th><th>Ce<br/>25<br/>tualizace online<br/>ISD<br/>IS</th><th></th><th></th><th></th><th></th><th></th><th></th><th></th><th>&gt;</th></td<> | Vie<br>Alt<br>US<br>DN | Ce<br>25<br>tualizace online<br>ISD<br>IS |                    |             |            |           |            |          |   | >  |
|                    |                               |                       |                                                  |            |            |         |                                                                                                    |                                      | ^                                                                                                    |                        |                                           |                    |             |            |           |            |          |   |    |
|                    |                               |                       |                                                  |            |            |         |                                                                                                    |                                      |                                                                                                    |                        |                                           |                    |             |            |           |            |          |   |    |

#### 📲 💁 😋 🧀 🗷 🖻 🙆 🗊 🗐 🧿 👼 🤻 🖺

Zaškrtněte pole Zařízení se při roamingu připojí automaticky

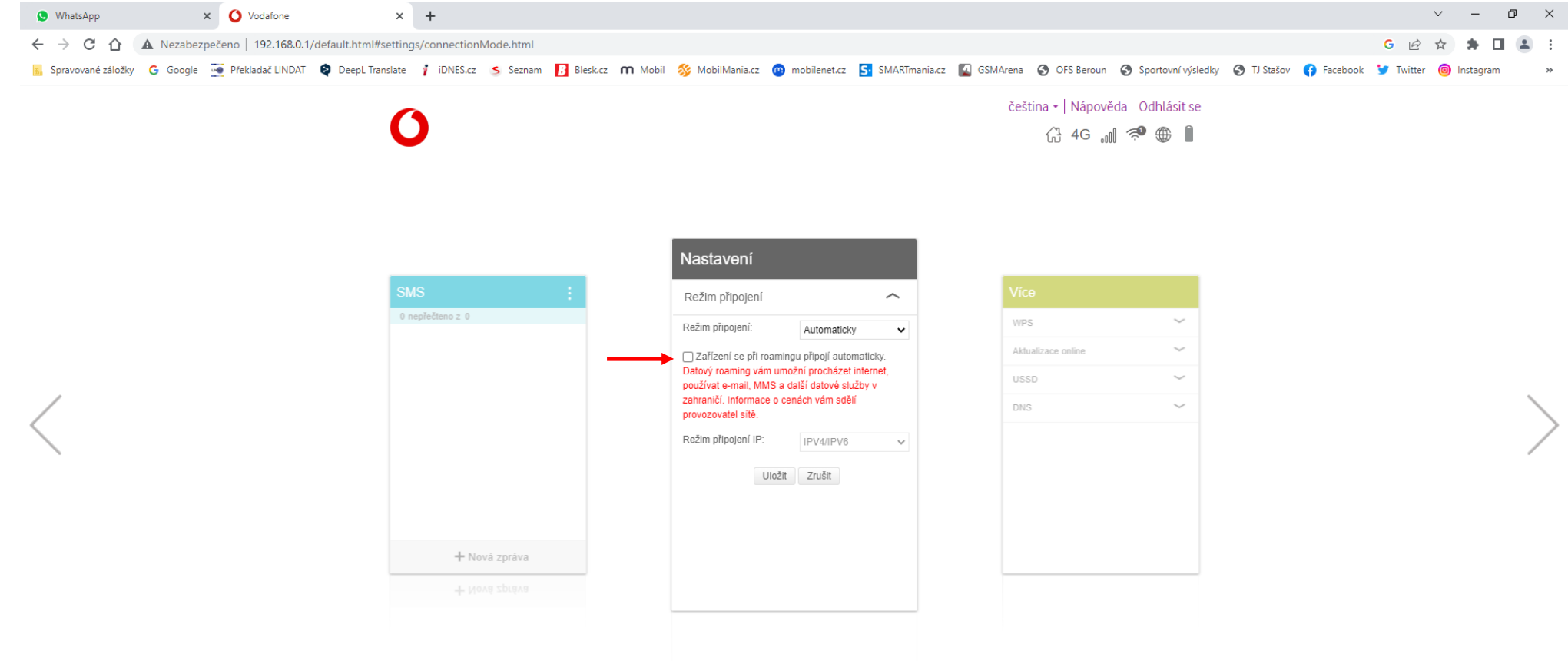

#### 👯 💁 💽 🖉 🗷 🗐 😰 🛍 🧧 🛤 🤻 🖺

### - Klikněte na OK

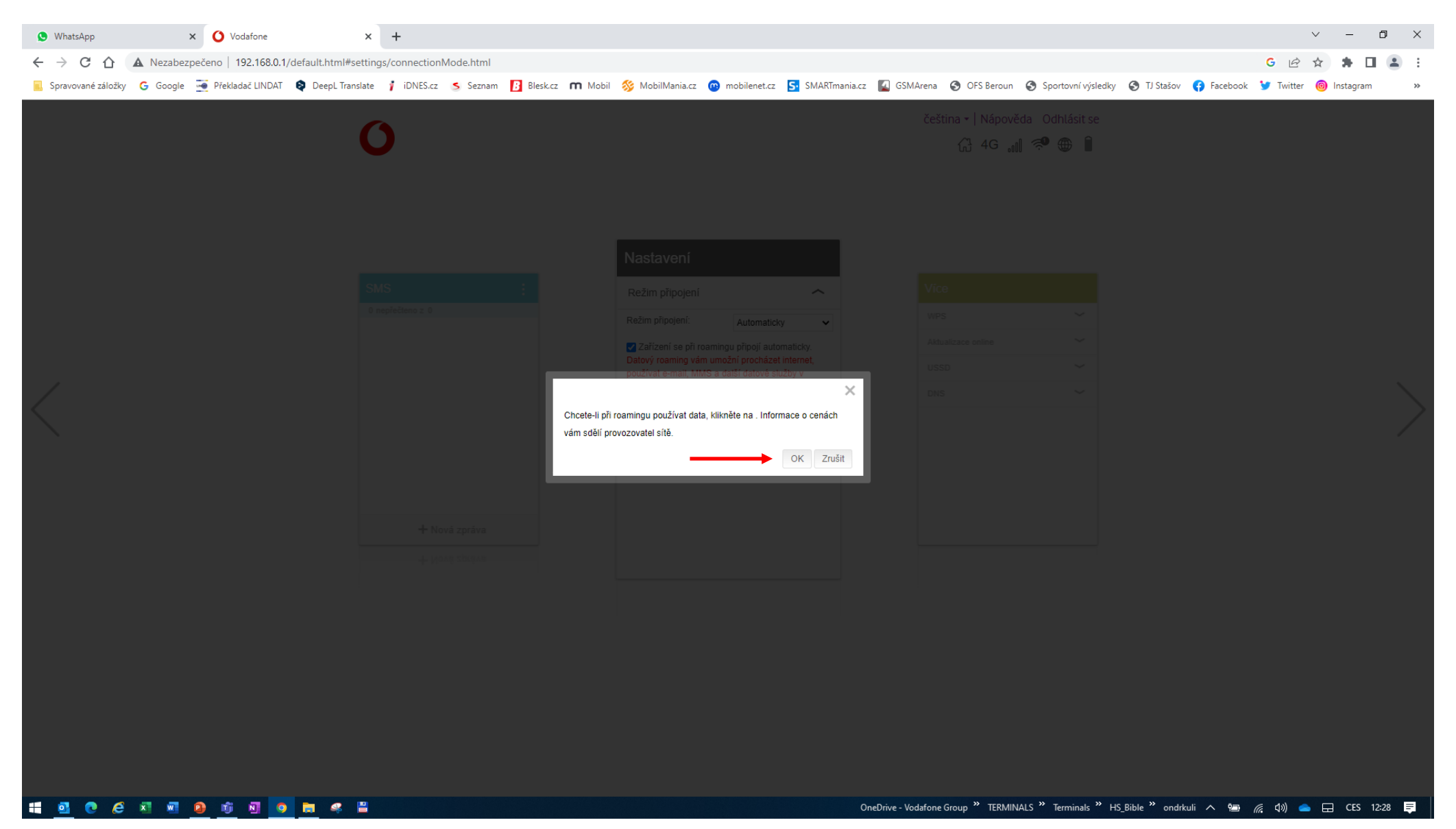

### - Klikněte na Uložit

| S WhatsApp X Vodafone                                                                                                    | × +                                                                                                    |                                                                                                    |                                                                                                    | ~ - 0 X                                         |
|----------------------------------------------------------------------------------------------------|----------------------------------------------------------------------------------------------------|----------------------------------------------------------------------------------------------------|----------------------------------------------------------------------------------------------------|-------------------------------------------------|
| ← → C ☆ ▲ Nezabezpečeno   192.168.0.1                                                                                                    | /default.html#settings/connectionMode.html                                                                                       |                                                                                                    |                                                                                                    | G 🖻 🖈 🖪 😩 🗄                                     |
| 📕 Spravované záložky 🛛 G Google 🛛 💆 Překladač LINDAT                                                                                       | 📚 DeepL Translate 🧃 iDNES.cz 🏾 🥵 Seznam 🚺 Blesk.cz 🖷                                                                             | n Mobil 🚿 MobilMania.cz 👦 mobilenet.cz 🔄 SMARTmania.cz                                                                                                    | z 【 GSMArena 🔇 OFS Beroun 🔇 Sportovní výsledky 🔇 TJ Stašov 👎 Face                                                                                                    | ebook 😏 Twitter 🔞 Instagram 🛛 »                 |
| <ul> <li>C          A Nezabezpečeno 192.168.0.1     </li> <li>Spravované záložky          Google          Překladač LINDAT     </li> </ul> | /default.html#settings/connectionMode.html             Deepl Translate                     SMS                  0 nepřečteno z 0 | Mobil S MobilManiacz  mobilenet.cz  SMARTmania.cz          Nastavení         Režim připojení         Režim připojení:         Automaticky         Datvý roaming vám umožní precházel internet,         pozívat email, MMS a další datové služby v         zahraničí. Informace o cenách vám sdělí         provzovatel sítě.         Režim připojení IP:         IPV4/IPV6 | z Somera Sore OFS Beroun Sore Sportovní výsledky Sor TJ Stašov (* Face<br>čeština -   Nápověda Odhlásit se<br>(* 4G ₀00) * (* 100) * (* 100) | G ⊡ ☆ ♣ □ ▲ :<br>Ebook ¥ Twitter i Instagram >> |
|                                                                                                    | + Nová zpráva                                                                                                    |                                                                                                    |                                                                                                    |                                                 |

🟥 💁 💽 🥖 🗷 🖷 🙆 🗊 🔄 🧿 🛤 🦧 🖺

### - Klikněte na OK

| S WhatsApp                                        | × 🚺 Vodafone                 | × +                                    |                    |                                                                                                    |                                      |                                                                                                    |                    |                          | $\sim$      | - 0       | ×   |
|---------------------------------------------------|------------------------------|----------------------------------------|--------------------|----------------------------------------------------------------------------------------------------|--------------------------------------|----------------------------------------------------------------------------------------------------|--------------------|--------------------------|-------------|-----------|-----|
| $\leftrightarrow$ $\rightarrow$ C $\triangle$ Mez | abezpečeno   192.168.0.1/def | ault.html#settings/connectionMode.html |                    |                                                                                                    |                                      |                                                                                                    |                    |                          | G 🖻 🕁       | * 🗆 🔮     | 1 E |
| 📕 Spravované záložky 🕒 Go                         | ogle 🔄 Překladač LINDAT 🛭 餐  | 🛛 DeepL Translate 🎁 iDNES.cz 🛛 Seznam  | B Blesk.cz 🔳 Mobil | % MobilMania.cz 🛛 🤨 mobilenet.cz                                                                                                    | SMARTmania.cz                        | 🛛 GSMArena 🛭 🚷 OFS Beroun                                                                                         | Sportovní výsledky | 🕤 TJ Stašov 🛛 存 Facebook | 😏 Twitter 🔞 | Instagram | **  |
|                                                   |                              | SMS         0 repleõteros z 0          | Úspēch             | Nastavení<br>Režim připojení<br>Režim připojení: Automaticky<br>Zařízení se při roamingu připojí autor<br>Datový roaming vám umôžní procházet<br>používat e-mail, MMS n datší dnové stu | maticky.<br>internet,<br>2by v<br>CK | čeština -   Nápověc         G 4G 000         Více         WPS         Attualizace online         USSD         DNS | a Odhlásit se      |                          |             |           | >   |
|                                                   |                              | - 1 Nove apreno                        |                    |                                                                                                    |                                      |                                                                                                    |                    |                          |             |           |     |

### - Klikněte na Odhlásit se

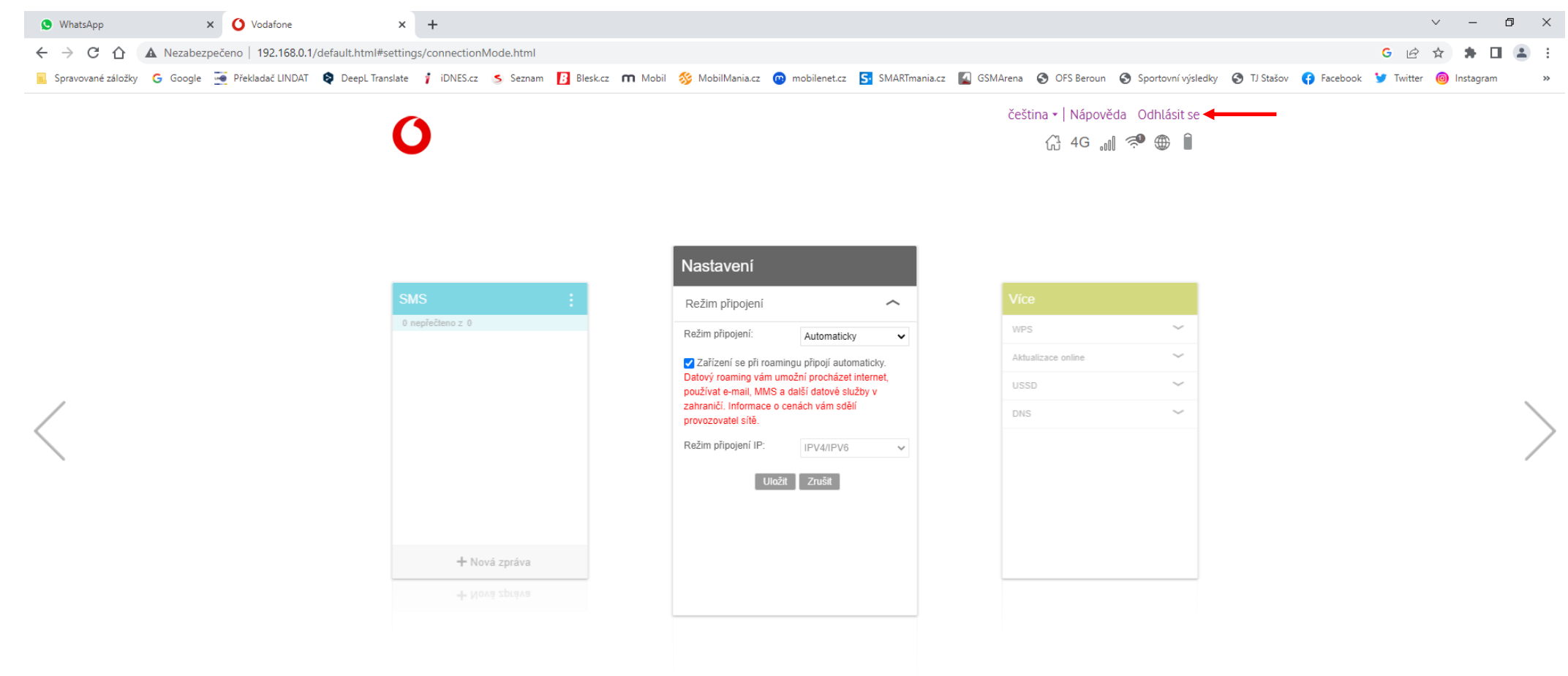

👯 💁 🕐 🖉 🗷 🗐 😰 🛍 🦉 🗒 🤻 🗒